## 各個人のオープンスクール申込内容を確認するには

「出身校先生サイト」より、手順④でA 詳細を開くと個人の申込内容が画面上で見られます。 また、B「エクスポート」より Excel 出力で、日付別に生徒一覧がダウンロードできます。 方法は以下の通りです。

手順①

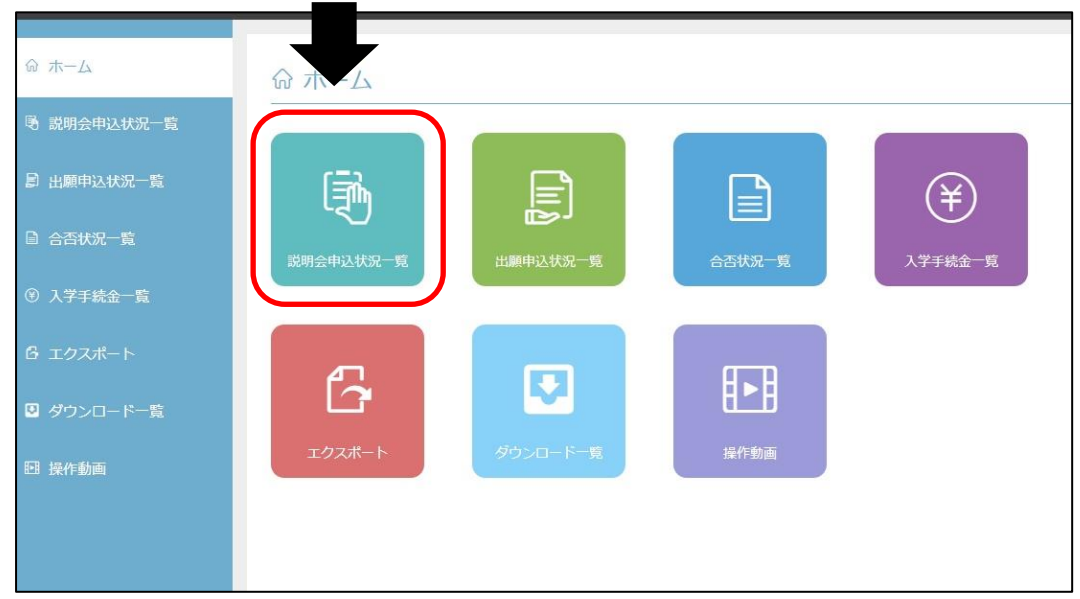

## 手順②

| ŵ ホーム       | 説明会申込状況一覧         |           |    |
|-------------|-------------------|-----------|----|
| B 説明会申込状況一覧 | ※契約又は公開してる学校のみ表示さ | ಗಿತ್ರಕ್ಕೆ | 詳細 |
|             | 出願先学校名            | 申込件数(組)   |    |
|             | 水戸啓明高等学校          | 1         |    |
|             |                   |           |    |
|             |                   |           |    |
|             |                   |           |    |
|             |                   |           |    |
|             |                   |           |    |

## 手順③

| ŵ ホ−ム         | 説明会申込状況一覧:水戸     | 啓明高等学校  |                         |      |
|---------------|------------------|---------|-------------------------|------|
| ● 説明会申込状況一覧   |                  |         |                         | 戻る詳細 |
| 🗐 出願申込状況一覧    | イベント名            | 申込件数(組) | 開催期間                    | 状態   |
| 🗟 合否状況一覧      | オープンスクール7月23日(土) | 4       | 2022/07/23 09:30 $\sim$ | 受付中  |
|               | オープンスクール7月24日(日) | 1       | 2022/07/24 09:30 $\sim$ | 受付中  |
| ⑧ 入学手統金一覧     | オープンスクール7月25日(月) | 2       | 2022/07/25 09:30 $\sim$ | 受付中  |
| G エクスポート      |                  |         |                         |      |
| 🗵 ダウンロード一覧    |                  |         |                         |      |
| <b>昭</b> 操作動画 |                  |         |                         |      |

| 手順④          | E                           | 日付を選択            |       |            | А  |
|--------------|-----------------------------|------------------|-------|------------|----|
| ል ተ-ፊ        | 説明会申込状況詳,不戸啓明高等学校           |                  |       |            |    |
| 感 説明会申込状況一覧  | イベント名 オープンスクール7月23日(土) ・ 検索 |                  |       |            |    |
| 日 出願 10 大況一覧 |                             |                  |       | 戻る エクスポート・ | 詳細 |
| 自 合: 覧       | 說明会申込番号                     | イベント名            | 志願者氏名 |            |    |
| ④ 入字 金一覧     | 220627000089                | オープンスクール7月23日(土) | 0000  |            |    |
|              | 220627000104                | オープンスクール7月23日(土) | 0000  |            |    |
| ⑤ エクスポート     | 220627000132                | オープンスクール7月23日(土) | 0000  |            |    |
|              | 220711000384                | オープンスクール7月23日(土) | 0000  |            |    |
| ◎ ダウンロード一覧   |                             |                  |       |            |    |
| EB 操作動画      |                             |                  |       |            |    |